# 在Catalyst 9800 WLC上配置本地EAP身份驗證

目錄 簡介 必要條件 需求 <u>採用元件</u> 設定 網路圖表 <u>主本地EAP配置</u> 步驟 1.本地EAP配置檔案 步驟 2.AAA認證方法 步驟 3.配置AAA授權方法 步驟 4.配置本地高級方法 步驟 5.設定WLAN 步驟 6.建立一個或多個使用者 步驟7.建立策略配置檔案。建立策略標籤以將此WLAN配置檔案對映到策略配置檔案 步驟 8.將策略標籤部署到接入點。 驗證 疑難排解 由於密碼錯誤而無法連線的客戶端示例

<u>失敗時的跟蹤</u>

# 簡介

本檔案介紹Catalyst 9800 WLC(無線LAN控制器)上的本地EAP的組態。

## 必要條件

### 需求

本檔案介紹Catalyst 9800 WLC上本地EAP(可擴充驗證通訊協定)的組態;即WLC執行為無線使 用者端的RADIUS驗證伺服器。

本檔案假設您熟悉9800 WLC上的WLAN基本組態,且僅專注於WLC作為無線使用者端的本地 EAP伺服器運作。

### 採用元件

本文中的資訊是根據特定實驗室環境內的裝置所建立。文中使用到的所有裝置皆從已清除(預設))的組態來啟動。如果您的網路運作中,請確保您瞭解任何指令可能造成的影響。

16.12.1s版上的Catalyst 9800

設定

網路圖表

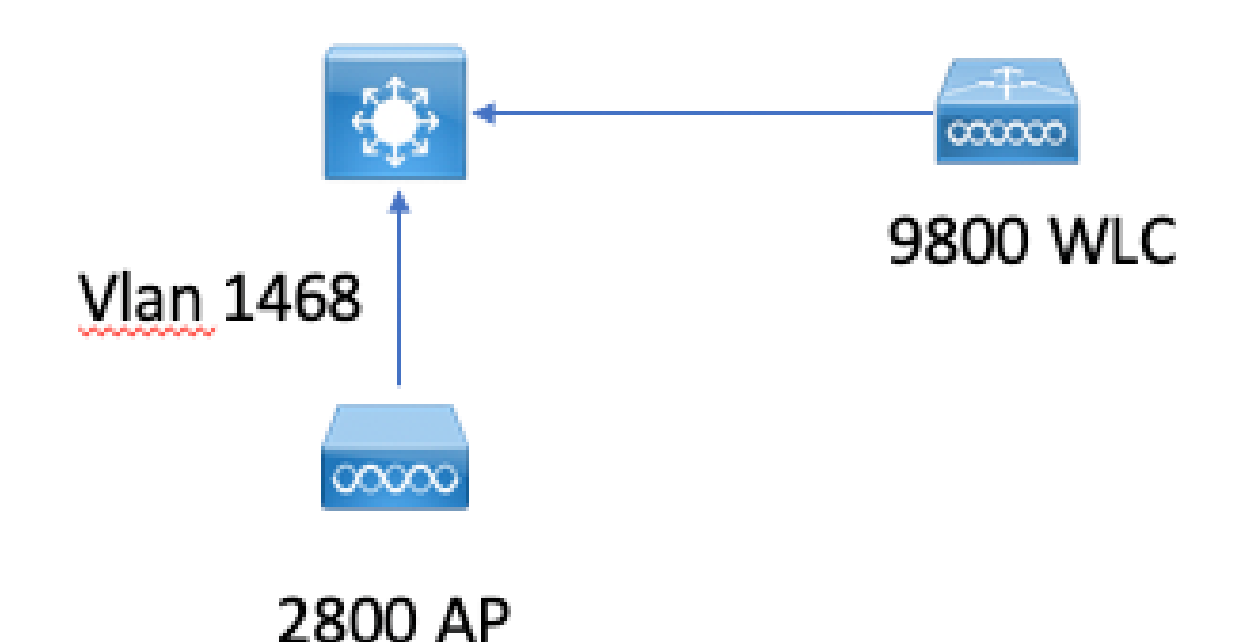

主本地EAP配置

步驟 1.本地EAP配置檔案

在9800 Web UI中轉至Configuration > Security > Local EAP。

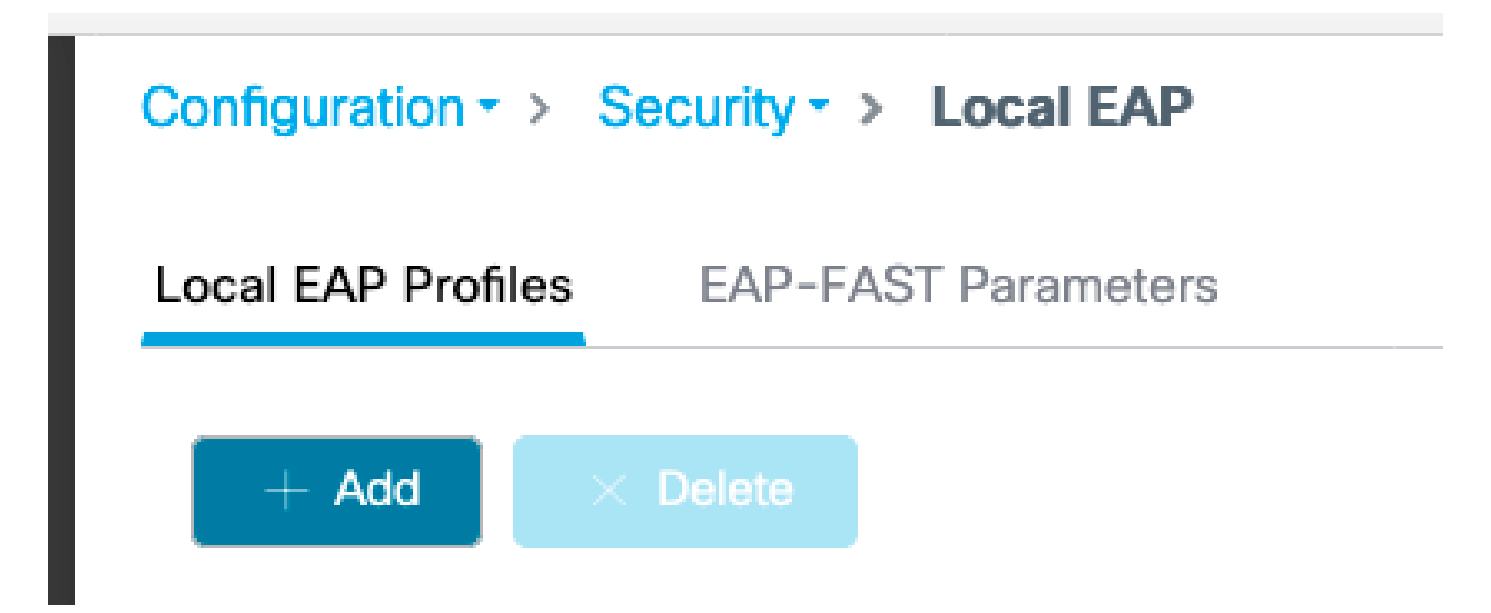

```
選擇Add
```

輸入配置檔名稱。

由於安全性較差,LEAP完全不被建議使用。其他3種EAP方法中的任何一種都需要您配置信任點。 這是因為作為驗證者的9800必須傳送憑證讓使用者端信任它。

使用者端不信任WLC預設憑證,因此您需要在使用者端停用伺服器憑證驗證(不建議),或在9800 WLC上安裝使用者端信任的憑證信任點(或手動匯入使用者端信任儲存區中)。

| Create Local EAP Profiles |            | ×               |
|---------------------------|------------|-----------------|
| Profile Name*             | mylocaleap |                 |
| LEAP                      |            |                 |
| EAP-FAST                  |            |                 |
| EAP-TLS                   |            |                 |
| PEAP                      |            |                 |
| Trustpoint Name           | admincert  | ,               |
| Cancel                    |            | Apply to Device |

CLI:

(config)#eap profile mylocapeap (config-eap-profile)#method peap (config-eap-profile)#pki-trustpoint admincert

步驟 2.AAA認證方法

您需要配置本地點的AAA dot1x方法,以便使用使用者的本地資料庫(但可以使用外部LDAP查詢 ,例如)。

前往Configuration > Security > AAA,然後前往AAA method list索引標籤以進行驗證。選擇Add。

選擇「dot1x」型別和本地組型別。

| Configuration • > 5 | Security + > AAA |          |       |          |                  |       |              |   |        |        |          |   |        |                  |
|---------------------|------------------|----------|-------|----------|------------------|-------|--------------|---|--------|--------|----------|---|--------|------------------|
| + AAA Wizerd        |                  |          |       |          |                  |       |              |   |        |        |          |   |        |                  |
| Servers / Groups    | AAA Method List  | AAA Adva | nced  |          |                  |       |              |   |        |        |          |   |        |                  |
| Authentication      |                  |          |       |          | _                |       |              |   |        |        |          |   |        |                  |
| Authorization       |                  |          | - + 4 | d × Dele | te               |       |              |   |        |        |          |   |        |                  |
| Accounting          |                  |          |       | Name     |                  | Туре  | < Group Type | ~ | Group1 | Group2 | v Group3 | ~ | Group4 | ~                |
|                     |                  |          |       | default  |                  | dot1x | local        |   | N/A    | N/A    | N/A      |   | N/A    |                  |
|                     |                  |          | н     | 1 = =    | 10 • items per p | oge   |              |   |        |        |          |   |        | 1 - 1 of 1 items |

步驟 3.配置AAA授權方法

轉到Authorization子頁籤,並建立用於鍵入credential-download的新方法並將其指向本地。

對網路授權型別執行相同操作

CLI:

```
(config)#aaa new-model
(config)#aaa authentication dot1x default local
(config)#aaa authorization credential-download default local
(config)#aaa local authentication default authorization default
(config)#aaa authorization network default local
```

步驟 4.配置本地高級方法

轉到AAA advanced選項卡。

Configuration - > Security - > AAA

定義本地身份驗證和授權方法。由於此示例使用了「預設」憑證下載和「預設」dot1x方法,您需要 在此為本地身份驗證和授權下拉框設定預設值。

如果已定義命名方法,請在下拉選單中選擇「方法清單」,然後使用另一個欄位輸入方法名稱。

| + AAA Wizard        |                 |              |                    |          |   |
|---------------------|-----------------|--------------|--------------------|----------|---|
| Servers / Groups    | AAA Method List | AAA Advanced |                    |          |   |
| Global Config       |                 | Local Authe  | entication         | Default  | • |
| RADIUS Fallback     |                 | Local Author | orization          | Default  | • |
| Attribute List Name | Ð               | Radius Sen   | ver Load Balance   | DISABLED |   |
| Device Authentica   | tion            | Interim Upo  | late               |          |   |
| AP Policy           |                 | Show Adva    | Inced Settings >>> |          |   |
| Password Policy     |                 |              |                    |          |   |
| AAA Interface       |                 |              |                    |          |   |

CLI:

aaa local authentication default authorization default

步驟 5.設定WLAN

然後,您可以根據上一步中定義的本地EAP配置檔案和AAA身份驗證方法配置WLAN的802.1x安全 性。

轉至Configuration > Tags and Profiles > WLANs > + Add >

提供SSID和配置檔名稱。

預設情況下, Dot1x security在第2層下處於選中狀態。

在AAA下,選擇Local EAP Authentication,並從下拉選單中選擇Local EAP profile和AAA Authentication list。

| dit WLAN           | ١           |           |               |                       |                  |
|--------------------|-------------|-----------|---------------|-----------------------|------------------|
| General            | Security    | Advanced  |               |                       |                  |
| Layer <sup>2</sup> | Layer3      | AAA       |               |                       |                  |
| Layer 2 Se         | curity Mode |           | WPA + WPA2 V  | Fast Transition       | Adaptive Enabled |
| MAC Filteri        | ng          |           |               | Over the DS           |                  |
| Protected          | l Manageme  | ent Frame |               | Reassociation Timeout | 20               |
|                    |             |           |               | MPSK Configuration    |                  |
| PMF                |             |           | Disabled 🔻    | MPSK                  |                  |
| WPA Para           | ameters     |           |               |                       |                  |
| WPA Policy         | /           |           |               |                       |                  |
| WPA2 Polic         | су          |           |               |                       |                  |
| WPA2 Enci          | ryption     |           | AES(CCMP128)  |                       |                  |
|                    |             |           | CCMP256       |                       |                  |
|                    |             |           | GCMP128       |                       |                  |
|                    |             |           | GCMP256       |                       |                  |
| Auth Key N         | lgmt        |           | ✓ 802.1x      |                       |                  |
|                    |             |           | PSK           |                       |                  |
|                    |             |           | CCKM          |                       |                  |
|                    |             |           | FT + 802.1x   |                       |                  |
|                    |             |           | FT + PSK      |                       |                  |
|                    |             |           | 802.1x-SHA256 |                       |                  |
|                    |             |           | PSK-SHA256    |                       |                  |

# Edit WLAN General Security Advanced Layer2 Layer3 AAA Authentication List default Local EAP Authentication EAP Profile Name mylocaleap

(config)#wlan localpeapssid 1 localpeapssid (config-wlan)#security dot1x authentication-list default (config-wlan)#local-auth mylocaleap

步驟 6.建立一個或多個使用者

在CLI中,使用者必須是network-user型別。以下是在CLI中建立的使用者範例:

(config)#user-name 1xuser creation-time 1572730075 description 1xuser password 0 Cisco123 type network-user description 1xuser

在CLI中建立後,此使用者在Web UI中可見,但如果在Web UI中建立,則沒有方法使其自16.12起 成為network-user

步驟 7.建立策略配置檔案。建立策略標籤以將此WLAN配置檔案對映到策略配置檔案

轉到Configuration > Tags and profiles > Policy

為WLAN建立策略配置檔案。

### 此範例顯示flexconnect本機交換,但vlan 1468上發生中央驗證情況,但這取決於您的網路。

| Edit Poli | cy Profile              |                            |                   |                 |                                |            | x |
|-----------|-------------------------|----------------------------|-------------------|-----------------|--------------------------------|------------|---|
| Geheral   | Access Policies         | QOS and AVC                | Mobility          | Advanced        |                                |            |   |
|           | A Configurin            | g in enabled state will re | sult in loss of c | connectivity fo | or clients associated with thi | s profile. |   |
| Name      | e*                      | leap                       |                   | WLAN            | Switching Policy               |            |   |
| Desc      | ription                 | Enter Description          |                   | Central         | Switching                      | DISABLED   |   |
| Statu     | IS                      | ENABLED                    |                   | Central         | Authentication                 | ENABLED    |   |
| Pass      | ive Client              | DISABLED                   |                   | Central         | DHCP                           | ENABLED    |   |
| Encry     | vpted Traffic Analytics | DISABLED                   |                   | Central         | Association                    | ENABLED    |   |
| CTS       | Policy                  |                            |                   | Flex NA         | AT/PAT                         | DISABLED   |   |
| Inline    | Tagging                 |                            |                   |                 |                                |            |   |
| SGA       | CL Enforcement          |                            |                   |                 |                                |            |   |
| Defa      | ult SGT                 | 2-65519                    |                   |                 |                                |            |   |

### 轉至Configuration > Tags and profiles > Tags

### 將WLAN分配給標籤內的策略配置檔案。

| Configuration - > Tags & Profiles - > Tags |                                 | Edit Policy Tag |                                                             | ×                                         |
|--------------------------------------------|---------------------------------|-----------------|-------------------------------------------------------------|-------------------------------------------|
| Policy Site RF AP                          |                                 | A Changes m     | ay result in loss of connectivity for some clients that are | e associated to APs with this Policy Tag. |
| C Ad C Deep                                |                                 | Name*           | default-policy-tag                                          |                                           |
| Policy Tag Name                            | <ul> <li>Description</li> </ul> | Description     | default policy-tag                                          |                                           |
| default-policy-tag                         | default policy-tag              | VIAN-POLK       | CY Mans: 1                                                  |                                           |
| H + 1 + H 10 + Rems per page               |                                 | - HEATFOLK      | or mapa. T                                                  |                                           |
|                                            |                                 | + Add X Delete  |                                                             |                                           |
|                                            |                                 | WLAN Profile    | <ul> <li>Policy Prof</li> </ul>                             | die v                                     |
|                                            |                                 | ndarchis_leap   | leap                                                        |                                           |
|                                            |                                 | × < 1 × ×       | 10 v items per page                                         | 1 - 1 of 1 items                          |
|                                            |                                 | > RLAN-POLIC    | CY Maps: 0                                                  |                                           |
|                                            |                                 |                 |                                                             |                                           |

### 步驟 8.將策略標籤部署到接入點。

在這種情況下,對於單個AP,可以直接在AP上分配標籤。

轉至Configuration > Wireless >Access points,然後選擇要配置的AP。

確保分配的標籤是您配置的標籤。

驗證

主要配置行如下所示:

aaa new-model aaa authentication dot1x default local aaa authorization credential-download default local aaa local authentication default authorization default eap profile mylocaleap method peap pki-trustpoint admincert user-name 1xuser creation-time 1572730075 description 1xuser password 0 Cisco123 type network-user description 1xuser wlan ndarchis\_leap 1 ndarchis\_leap local-auth mylocaleap security dot1x authentication-list default no shutdown

### 疑難排解

請注意,Cisco IOS® XE 16.12及更早版本僅支援TLS 1.0進行本地EAP身份驗證,如果客戶端越來 越普遍地僅支援TLS 1.2,則可能會造成問題。Cisco IOS® XE 17.1及更高版本支援TLS 1.2和TLS 1.0。

若要對連線有問題的特定客戶端進行故障排除,請使用RadioActive Tracing。轉至故障排除> RadioActive Trace,新增客戶端MAC地址。

選擇開始以啟用該客戶端的跟蹤。

| Troubleshooting - > Radioactive Trace   |                                 |                  |
|-----------------------------------------|---------------------------------|------------------|
| Conditional Debug Global State: Started |                                 |                  |
| + Add × Delete Start Stop               |                                 |                  |
| MAC/IP Address                          | Trace file                      |                  |
| e836.171f.a162                          | debugTrace_e836.171f.a162.txt 📩 | ► Generate       |
| I I I I I I I I I I I I I I I I I I I   |                                 | 1 - 1 of 1 items |

### 重現問題後,可以選擇Generate按鈕以生成包含調試輸出的檔案。

由於密碼錯誤而無法連線的客戶端示例

2019/10/30 14:54:00.781 {wncd\_x\_R0-0}{2}: [dot1x] [23294]: (info): [e836.171f.a162:capwap\_90000004] Sen

| 2019/10/30 | 14:54:00.781 | {wncd_x_R0-0}{2}: | [dot1x] [23294]: (info): [e836.171f.a162:capwap_90000004] EAP           |
|------------|--------------|-------------------|-------------------------------------------------------------------------|
| 2019/10/30 | 14:54:00.784 | {wncd_x_R0-0}{2}: | [dot1x] [23294]: (info): [e836.171f.a162:capwap_90000004] Rec           |
| 2019/10/30 | 14:54:00.784 | {wncd_x_R0-0}{2}: | [dot1x] [23294]: (info): [e836.171f.a162:capwap_90000004] EAP           |
| 2019/10/30 | 14:54:00.785 | {wncd_x_R0-0}{2}: | [caaa-authen] [23294]: (info): [CAAA:AUTHEN:66000006] DEBUG:            |
| 2019/10/30 | 14:54:00.788 | {wncd_x_R0-0}{2}: | [dot1x] [23294]: (info): [e836.171f.a162:capwap_90000004] Sen           |
| 2019/10/30 | 14:54:00.788 | {wncd_x_R0-0}{2}: | [dot1x] [23294]: (info): [e836.171f.a162:capwap_90000004] EAP           |
| 2019/10/30 | 14:54:00.791 | {wncd_x_R0-0}{2}: | [dot1x] [23294]: (info): [e836.171f.a162:capwap_90000004] Rec           |
| 2019/10/30 | 14:54:00.791 | {wncd_x_R0-0}{2}: | [dot1x] [23294]: (info): [e836.171f.a162:capwap_90000004] EAP           |
| 2019/10/30 | 14:54:00.791 | {wncd_x_R0-0}{2}: | [caaa-authen] [23294]: (info): [CAAA:AUTHEN:66000006] DEBUG:            |
| 2019/10/30 | 14:54:00.792 | {wncd_x_R0-0}{2}: | [dot1x] [23294]: (info): [e836.171f.a162:capwap_90000004] Sen           |
| 2019/10/30 | 14:54:00.792 | {wncd_x_R0-0}{2}: | [dot1x] [23294]: (info): [e836.171f.a162:capwap_90000004] EAP           |
| 2019/10/30 | 14:54:00.795 | {wncd_x_R0-0}{2}: | [dot1x] [23294]: (info): [e836.171f.a162:capwap_90000004] Rec           |
| 2019/10/30 | 14:54:00.795 | {wncd_x_R0-0}{2}: | [dot1x] [23294]: (info): [e836.171f.a162:capwap_90000004] EAP           |
| 2019/10/30 | 14:54:00.795 | {wncd_x_R0-0}{2}: | <pre>[caaa-authen] [23294]: (info): [CAAA:AUTHEN:66000006] DEBUG:</pre> |
| 2019/10/30 | 14:54:00.796 | {wncd_x_R0-0}{2}: | [dot1x] [23294]: (info): [e836.171f.a162:capwap_90000004] Sen           |
| 2019/10/30 | 14:54:00.796 | {wncd_x_R0-0}{2}: | [dot1x] [23294]: (info): [e836.171f.a162:capwap_90000004] EAP           |
| 2019/10/30 | 14:54:00.804 | {wncd_x_R0-0}{2}: | [dot1x] [23294]: (info): [e836.171f.a162:capwap_90000004] Rec           |
| 2019/10/30 | 14:54:00.804 | {wncd_x_R0-0}{2}: | [dot1x] [23294]: (info): [e836.171f.a162:capwap_90000004] EAP           |
| 2019/10/30 | 14:54:00.804 | {wncd_x_R0-0}{2}: | [caaa-authen] [23294]: (info): [CAAA:AUTHEN:66000006] DEBUG:            |
| 2019/10/30 | 14:54:00.805 | {wncd_x_R0-0}{2}: | [dot1x] [23294]: (info): [e836.171f.a162:capwap_90000004] Sen           |
| 2019/10/30 | 14:54:00.805 | {wncd_x_R0-0}{2}: | [dot1x] [23294]: (info): [e836.171f.a162:capwap_90000004] EAP           |
| 2019/10/30 | 14:54:00.808 | {wncd_x_R0-0}{2}: | [dot1x] [23294]: (info): [e836.171f.a162:capwap_90000004] Rec           |
| 2019/10/30 | 14:54:00.808 | {wncd_x_R0-0}{2}: | [dot1x] [23294]: (info): [e836.171f.a162:capwap_90000004] EAP           |
| 2019/10/30 | 14:54:00.808 | {wncd_x_R0-0}{2}: | <pre>[caaa-authen] [23294]: (info): [CAAA:AUTHEN:66000006] DEBUG:</pre> |
| 2019/10/30 | 14:54:00.808 | {wncd_x_R0-0}{2}: | [eap] [23294]: (info): FAST: EAP_FAIL from inner method MSCHAP          |
| 2019/10/30 | 14:54:00.808 | {wncd_x_R0-0}{2}: | [dot1x] [23294]: (info): [e836.171f.a162:capwap_90000004] Sen           |
| 2019/10/30 | 14:54:00.808 | {wncd_x_R0-0}{2}: | [dot1x] [23294]: (info): [e836.171f.a162:capwap_90000004] EAP           |
| 2019/10/30 | 14:54:00.811 | {wncd_x_R0-0}{2}: | [dot1x] [23294]: (info): [e836.171f.a162:capwap_90000004] Rec           |
| 2019/10/30 | 14:54:00.811 | {wncd_x_R0-0}{2}: | [dot1x] [23294]: (info): [e836.171f.a162:capwap_90000004] EAP           |
| 2019/10/30 | 14:54:00.811 | {wncd_x_R0-0}{2}: | [caaa-authen] [23294]: (info): [CAAA:AUTHEN:66000006] DEBUG:            |
| 2019/10/30 | 14:54:00.812 | {wncd_x_R0-0}{2}: | [eap-auth] [23294]: (info): FAIL for EAP method name: EAP-FAS           |
| 2019/10/30 | 14:54:00.812 | {wncd_x_R0-0}{2}: | [dot1x] [23294]: (info): [e836.171f.a162:capwap_90000004] Rai           |
| 2019/10/30 | 14:54:00.813 | {wncd_x_R0-0}{2}: | [errmsg] [23294]: (note): %DOT1X-5-FAIL: Authentication faile           |
| 2019/10/30 | 14:54:00.813 | {wncd_x_R0-0}{2}: | [auth-mgr] [23294]: (info): [e836.171f.a162:capwap_90000004]            |
|            |              |                   |                                                                         |

### 失敗時的跟蹤

即使未啟用調試,也可以使用trace-on-failure命令檢查給定mac地址的故障事件清單。

在下一個示例中,AAA方法最初不存在(AAA伺服器關閉事件),幾分鐘後客戶端使用了錯誤的憑 據。

在Cisco IOS® XE 17.1及更高版本中,命令是show logging trace-on-failure summary(16.12及之 前版本),且是show logging profile wireless(filter mac <mac>)trace-on-failure (Cisco IOS XE 17.1及更高版本中)。17.1及更高版本允許您過濾客戶端MAC地址,這一點沒有技術區別。

Nico9800#show logging profile wireless filter mac e836.171f.a162 trace-on-failure
Displaying logs from the last 0 days, 0 hours, 10 minutes, 0 seconds
executing cmd on chassis 2 ...
sending cmd to chassis 1 ...
Collecting files on current[1] chassis.
# of files collected = 30
Collecting files on current[2] chassis.
# of files collected = 30
Collecting files from chassis 1.

| Time                  | UUID    | Log                                                                         |     |
|-----------------------|---------|-----------------------------------------------------------------------------|-----|
|                       |         |                                                                             |     |
|                       |         |                                                                             |     |
|                       |         |                                                                             |     |
| 2019/10/30 14:51:04.4 | 438 0x0 | SANET_AUTHC_FAILURE - AAA Server Down username , audit session <sup>.</sup> | id  |
| 2019/10/30 14:58:04.4 | 424 0x0 | e836.171f.a162                                                              | N p |

### 關於此翻譯

思科已使用電腦和人工技術翻譯本文件,讓全世界的使用者能夠以自己的語言理解支援內容。請注 意,即使是最佳機器翻譯,也不如專業譯者翻譯的內容準確。Cisco Systems, Inc. 對這些翻譯的準 確度概不負責,並建議一律查看原始英文文件(提供連結)。